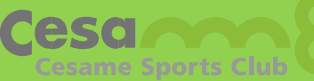

# ゴルフレッスン 予約サイトのご案内

QRコードよりログイン→→

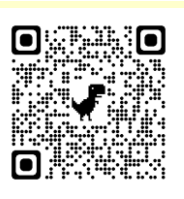

## マイページの確認方法

お客様の迷惑メール対策設定により、自動返信メールが届かないことがあります。以下ご確認ください。 \*「パソコンからのメールを受信」を許可に設定のうえ、「迷惑メール」内に入っていないかご確認ください。 \*「@em.hacomono.jp」からのメールを受信できるように設定をお願いいたします。

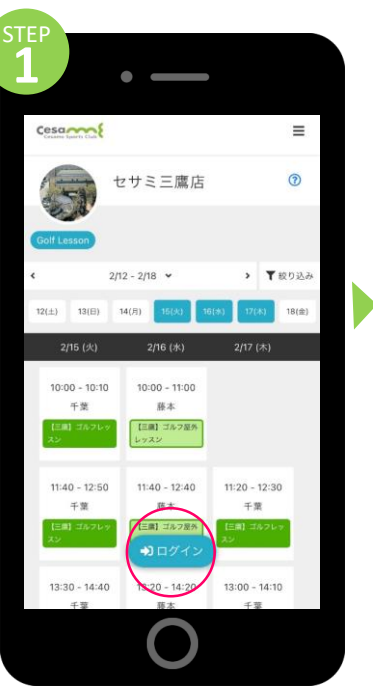

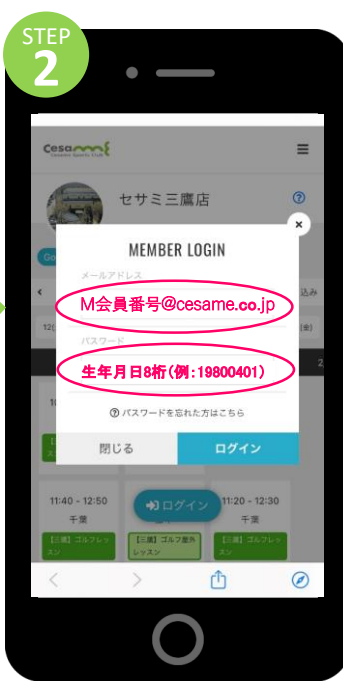

仮メールアドレス (M会員番号@cesame.co.jp)、 仮パスワード(生年月日)を入力し てログインします。

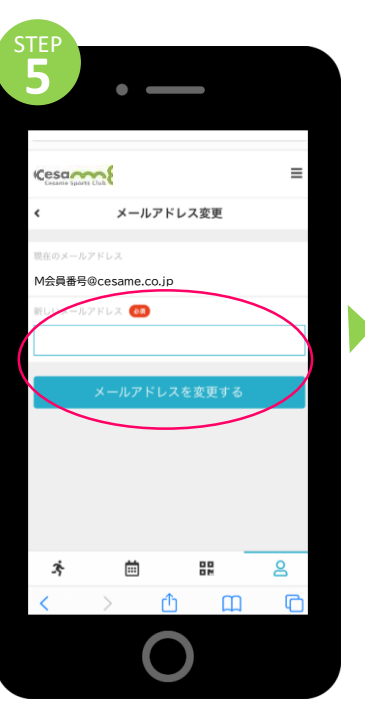

ご自分のメールアドレスを入力し 「変更する」を押します。

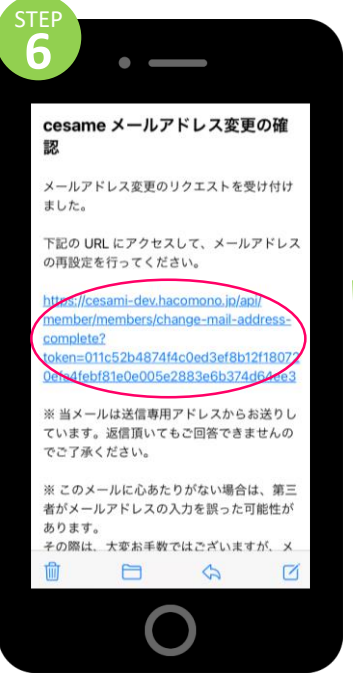

ご自分のメールに届いた確認用 URLを押して、変更完了です。

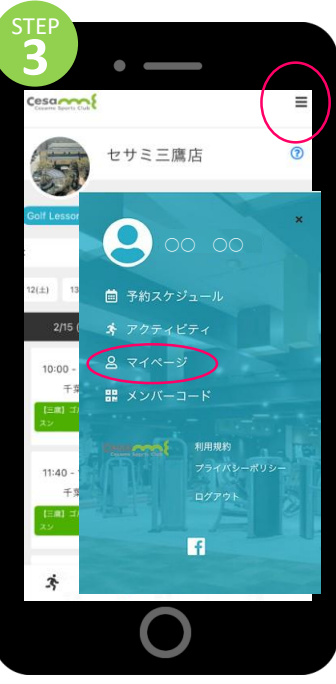

右上の ≡ のマークを押します。 続いてマイページを押します。

**≜**≡

ブラン英約状3

മ

プロフィール安更

---

クレジットカード設定

Û

再びマイページから「パスワード

Ш

Cesa

Ì

チケット跳

≣

購入履歴

ールアドレス変更

アニバーサリーA (セサミ)

変更」を押します。

iii)

ラン契約状況

ż

=

P

ワード変す

8

C

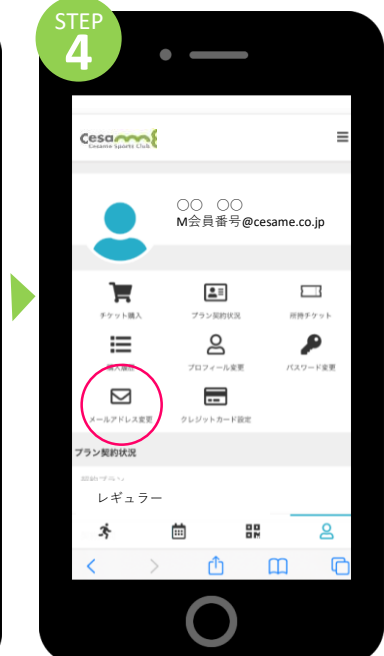

#### 「メールアドレス変更」を押します。 ※メールアドレスは仮メールアドレ スから変更しなくても利用できます。

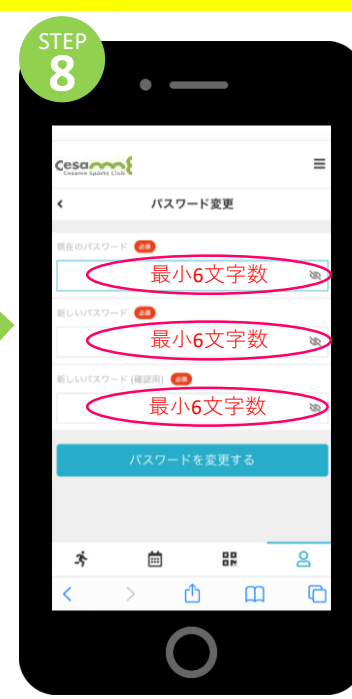

パスワードを入力し「パスワードを変 更する」を押したら、本登録完了です。

### レッスンの予約方法

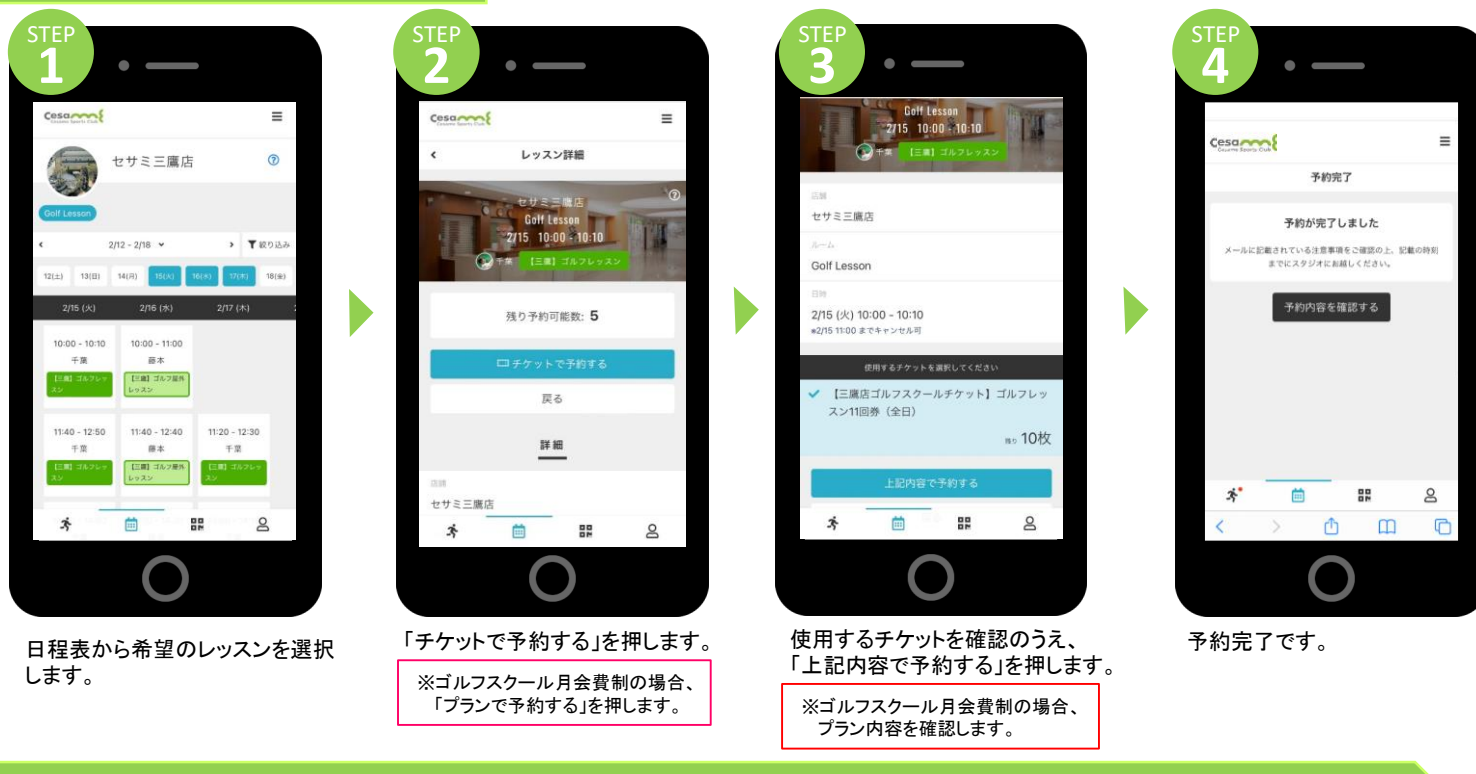

#### レッスンの予約方法 (チケットを追加購入して予約する場合)

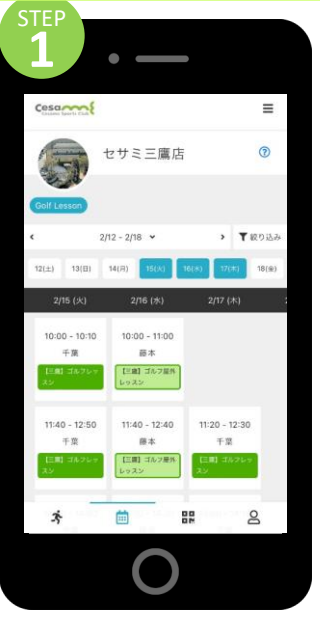

日程表から希望のレッスンを選択 します。

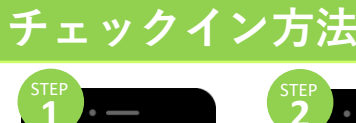

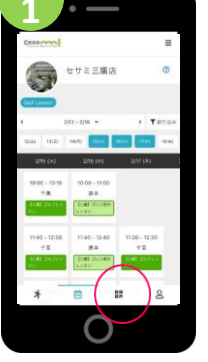

メニュー下にあるナン バーコードを押します。

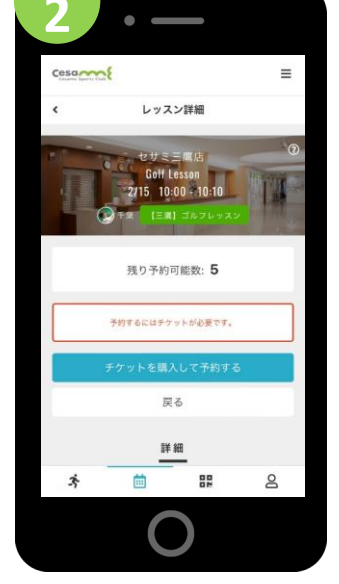

「チケットで予約する」を押します。

IEMBER COD

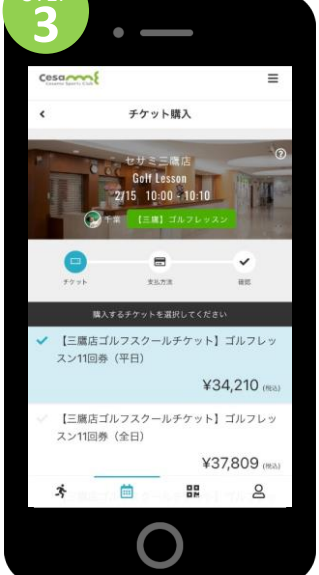

≡ Cesa 支払方法の選択 2/15 10:00 10:10 8 クレジットカードで支払う 当日に店頭で支払う 戻る 88 8 ż (iii)

購入したいチケットを選んで 「次へ」を押します。

ッスン開始10分前より受付開始いた

「クレジットカードで支払う」または「当 日に店頭で支払う」のいずれかを選択 し、「確認画面へ」を押します。

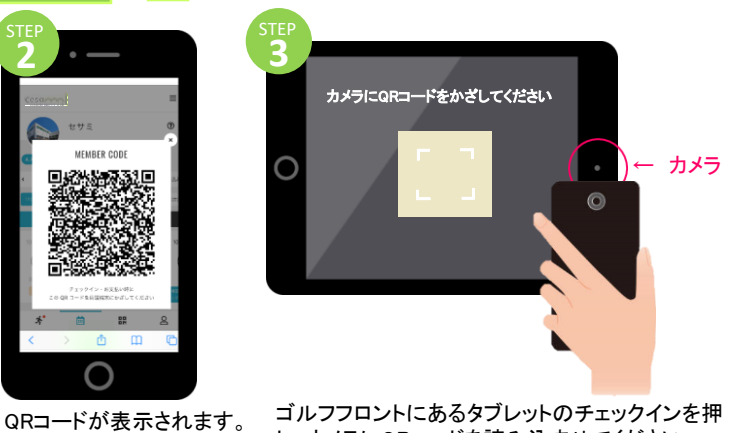

ゴルフフロントにあるタブレットのチェックインを押 し、カメラにQRコードを読み込ませてください

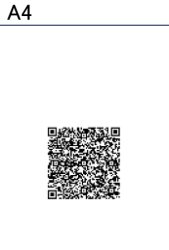

スマートフォンがない場合、QR コードを印刷してお渡します。ご 希望の方は、クラブフロントへお 申し出ください。クリアケース等 に入れてご使用いただけます。

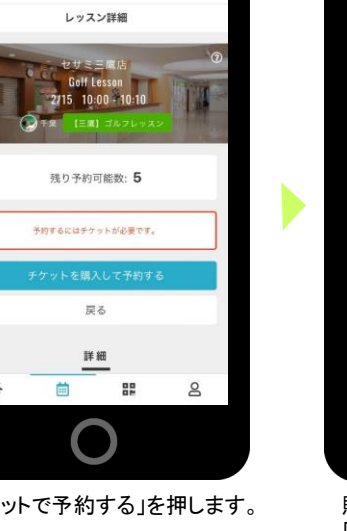